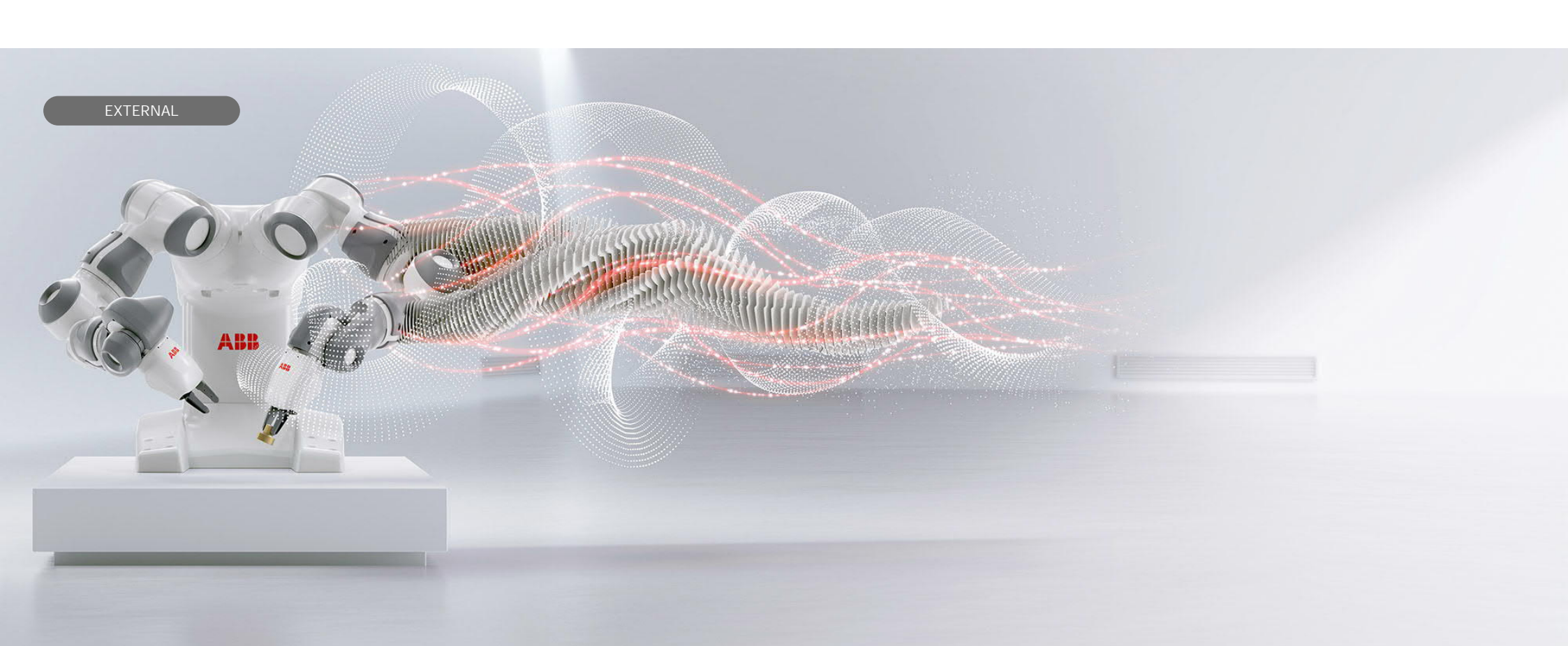

<sup>2021-11-26</sup> License Activation Wizard of RobotStudio Version 2021.3

Sang-Cheol Moon/KRABB/RA Technical Trainer

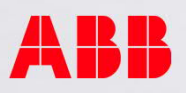

License 개요

- RobotStudio 라이선스는 설치일 기준 30일 유효하며, 모든 기능을 원활하게 이용하려면 등록이 필요합니다.
- 버전정보: RobotStudio 2021.3
- 설치환경: Windows 10 (64bit 가능, 32bit 불가)
- RobotStudio 설치 절차 및 기본 사용법은 별도 설명서 참조.

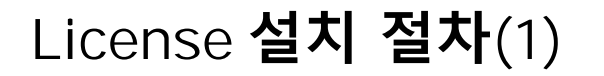

- 0. 인터넷 접속상태를 계속 유지한다.
- 1. 바탕화면에서 'RobotStudio 2021' 아이콘을 클릭하여 실행한다.
- 2. RobotStudio 초기화면에서 'Help' 'Manage Licenses' 를 클릭한다.

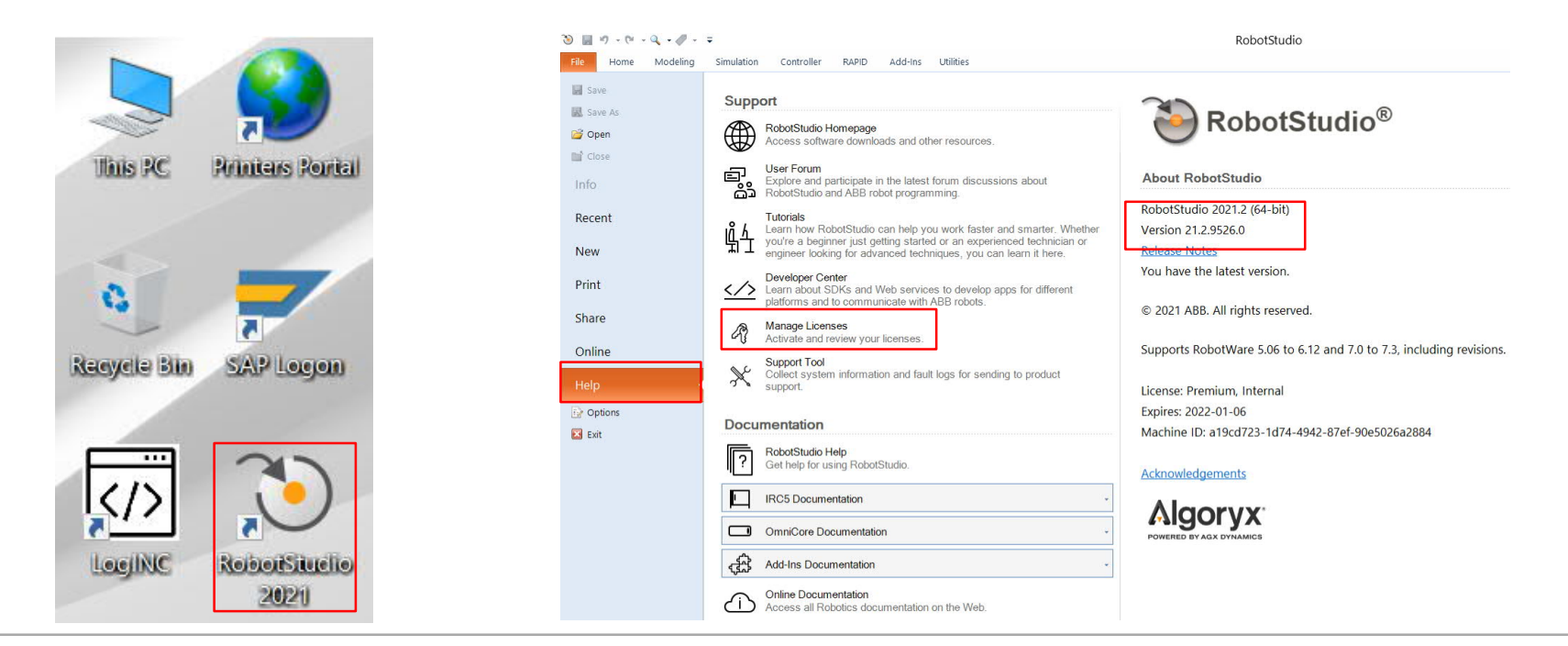

©ABB

© ABB Group December 16, 2021 | Slide 3 ABB

## License 설치 절차(2)

3. 다음 화면에서 'Activation Wizard...' 를 클릭한다.

4. 다음 화면에서 '*I want to request a trial license.*' 선택 후 '*Next*' 를 클릭한다.

| Options                                                                                                    | RobotStudio                                                                                                    | ?     | × |
|----------------------------------------------------------------------------------------------------|----------------------------------------------------------------------------------------------------|-------|---|
| General Appearance Disable licensing (use free features only)                                                                                                    | Activate RobotStudio<br>RobotStudio requires activation to make all features available. This wizard will guide you<br>through the activation process.       |       |   |
| Licensing Units Advanced Autosave Files & Folders                                                                                                    | Standalone License                                                                                                    |       |   |
| Screenshot     RobotStudio user experience program       Robotics     I want to help improve RobotStudio       Text Editor     I do not want to participate right now | <ul> <li>I want to request a trial license.</li> <li>Network License</li> <li>I want specify a network license server or manage server licenses.</li> </ul> |       |   |
| RAPID Profiler Graphical programming Synchronization Mechanism                                                                                                    | O I want to check out or check in a commuter license.                                                                                                    |       |   |
| Virtual Controller Online Authentication & Language Apply Reset Default                                                                                               | ABB employees can request a key here:<br>https://seabb-is-13427.nmea.abb.com/InternalActivationCodeWeb                                                      |       |   |
| OK Cancel                                                                                                    | <u>H</u> elp <u>Cancel</u> Sack                                                                                                    | Next> | > |

© ABB Group December 16, 2021 | Slide 4

## License 설치 절차(3)

- 5. 다음 화면에서 'RobotStudio Premium' 및 필요한 옵션 선택 후 'Next' 클릭.
- 6. 활성 완료 메시지가 나타나면 '*Finish*' 클릭 → 라이선스 설치 완료.
- 7. 재시작 질문에 'Yes' 를 클릭하면, 재시작 후 초기화면이 나타난다. → 정상사용 가능.

| obotStudio                                                                                                    | ? ×   | RobotStudio ? ×                                                                              |
|----------------------------------------------------------------------------------------------------|-------|----------------------------------------------------------------------------------------------|
| Request Trial License                                                                                                    |       | Activation Complete<br>You have successfully activated your copy of RobotStudio.             |
| Select one or more features from the list, then click "Next" to activate the features for 30 days<br>Please note that each trial license can only be installed once on each PC.             | 5.    | License Information                                                                          |
| <ul> <li>RobotStudio Premium</li> <li>3D Printing PowerPac</li> <li>ArcWeld PowerPac</li> <li>Cutting PowerPac</li> <li>Dispensing PowerPac</li> <li>Machine Tending PowerPac II</li> </ul> | ~     | RobotStudio<br>You must restart RobotStudio to apply changes.<br>Do you want to restart now? |
|                                                                                                    |       | Yes No                                                                                       |
| Help Cancel < Back                                                                                                    | Next> | Help Cancel < Back Finish                                                                    |
|                                                                                                    |       | - The En                                                                                     |

© ABB Group December 16, 2021 | Slide 5

**©ABB**